How to Setting Thai Code Page for Printer Star Mobile SM-L300

1. Download Driver from <a href="http://www.starmicronics.com/support/">http://www.starmicronics.com/support/</a>

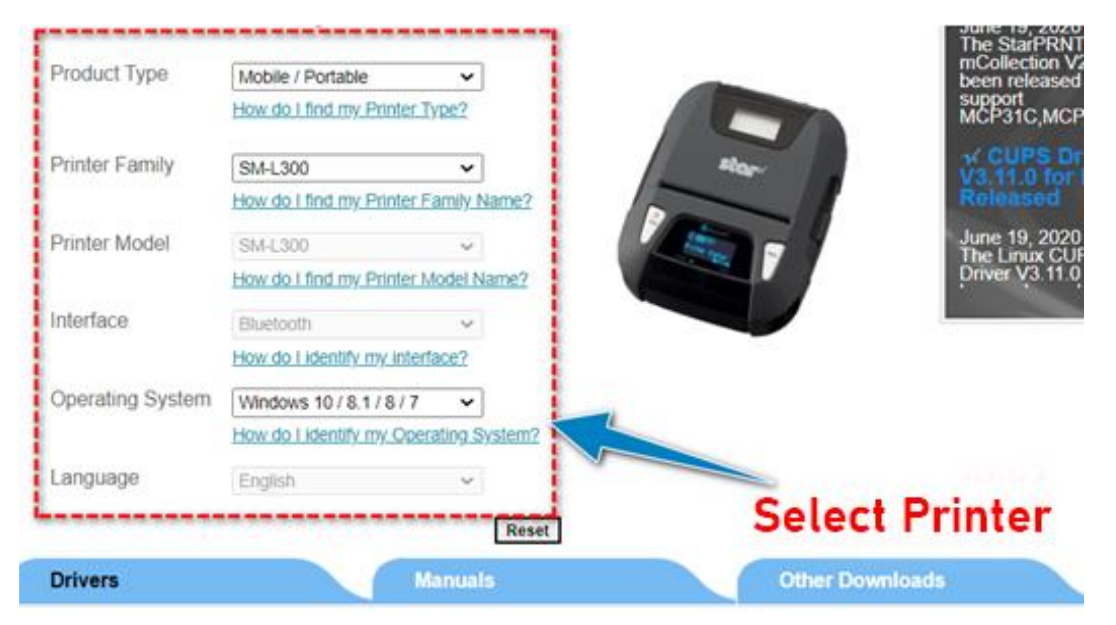

Star Micronics SM-L300 Driver Downloads

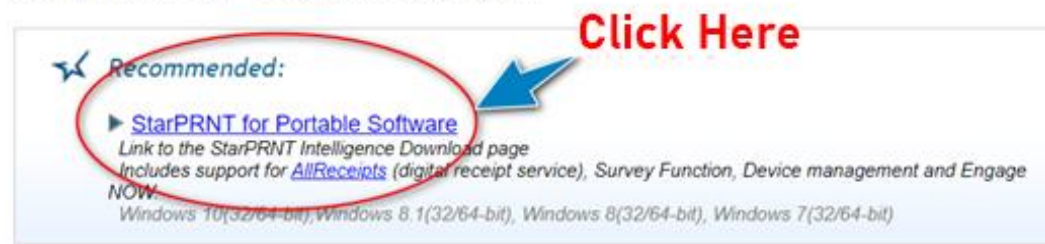

## Then Click Download "Full package".

Star Micronics StarPRNT for Portable Software Downloads

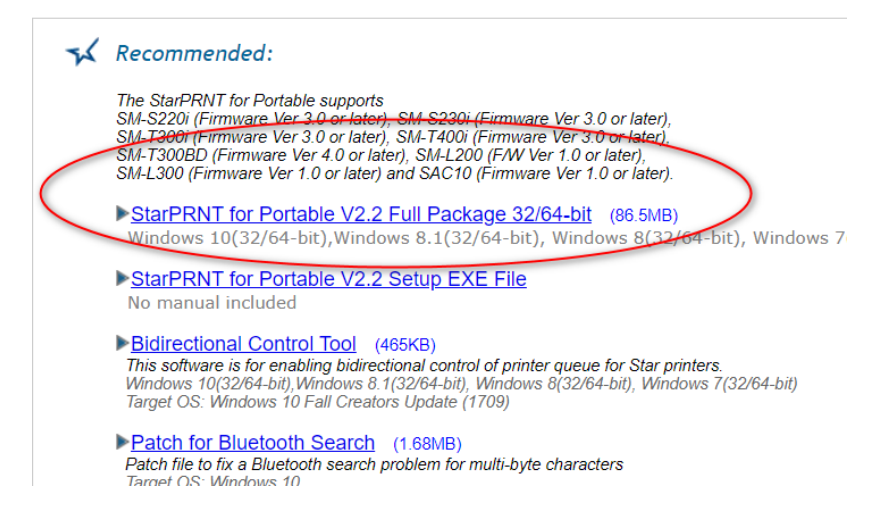

#### 2. After Downloaded you have to install the Driver.

While installation please don't connect Printer with PC then please wait until installation is complete.

\_\_\_\_

| PC > New Volume (D:) > Driver Star Printer | StarPRNT_Portable_v2.2_setup_full_20170328 > Setup |                      |                  |  |
|--------------------------------------------|----------------------------------------------------|----------------------|------------------|--|
| Name                                       | Date modified                                      | Туре                 | Size             |  |
| 🗃 <u>Data x64</u>                          | 28/3/2560 9:44                                     | เอกสาร WinRAR        | <u>37,442 KB</u> |  |
| 鸐 <u>Data x86</u>                          | <u>28/3/2560 9:43</u>                              | <u>เอกสาร WinRAR</u> | <u>31,528 KB</u> |  |
| Firmware Info En                           | <u>4/2/2560 1:54</u>                               | Text Document        | <u>2 KB</u>      |  |
| Firmware Info Jp                           | <u>4/2/2560 1:54</u>                               | Text Document        | <u>2 KB</u>      |  |
| 🖟 PrinterSoftware-Mobile 2.2-Mobile 2.2-R  | 28/3/2560 9:50                                     | Windows Installer    | <u>9,980 KB</u>  |  |
| 🖟 PrinterSoftware-Mobile 2.2-Mobile 2.2-R  | 28/3/2560 9:50                                     | Windows Installer    | <u>8,496 KB</u>  |  |
| Readme En                                  | <u>30/3/2560 13:29</u>                             | Text Document        | <u>26 KB</u>     |  |
| Readme Jp                                  | 28/3/2560 9:52                                     | Text Document        | <u>19 KB</u>     |  |
| 🐼 Setup                                    | 23/2/2560 14:21                                    | Application          | <u>127 KB</u>    |  |

Star Micronics Portable Printer Software Ver Setup

----

## Welcome to the Star Micronics Portable Printer Software Ver Setup Wizard

The Setup Wizard will install Star Micronics Portable Printer Software Ver on your computer. Click Next to continue or Cancel to exit the Setup Wizard.

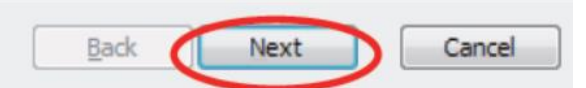

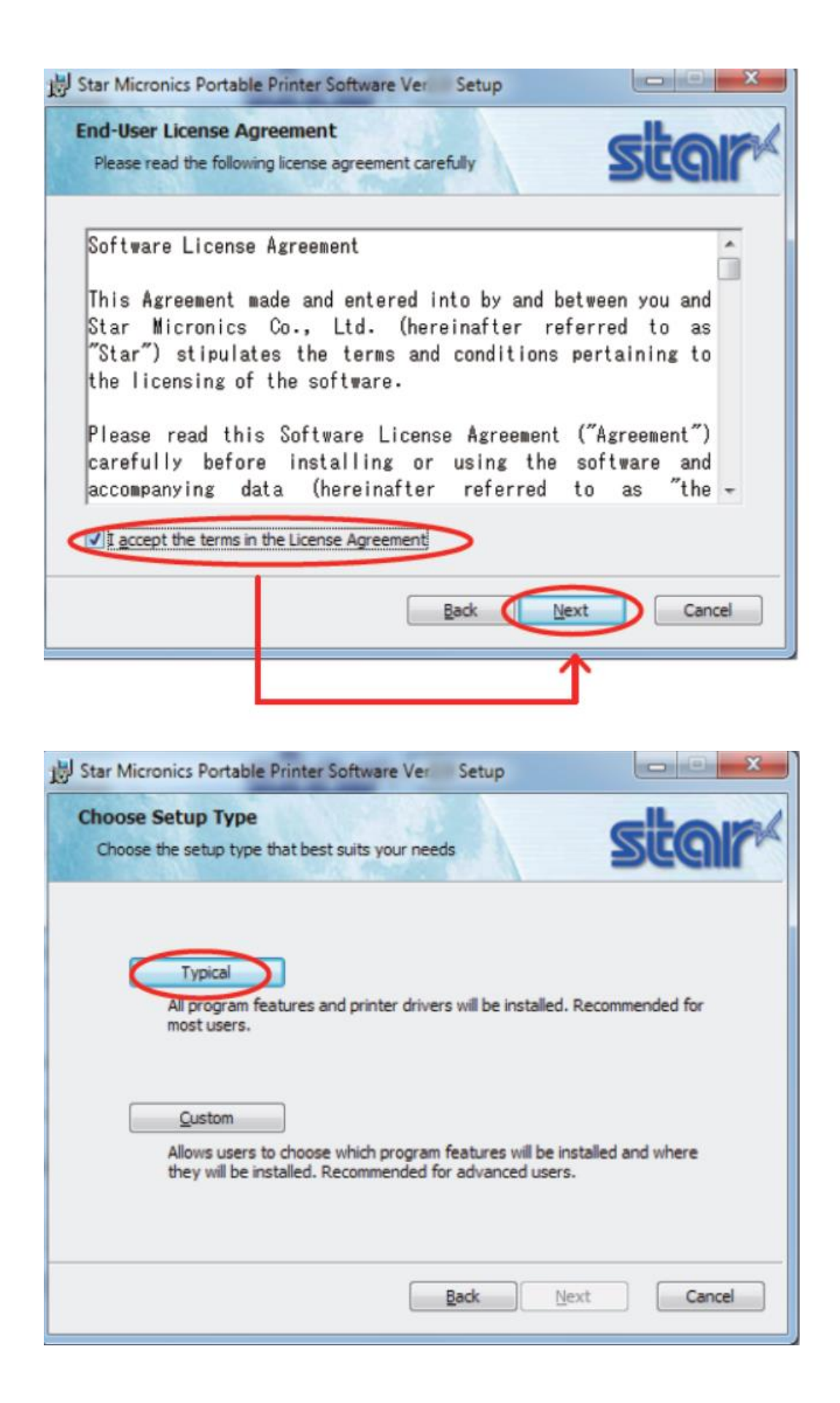

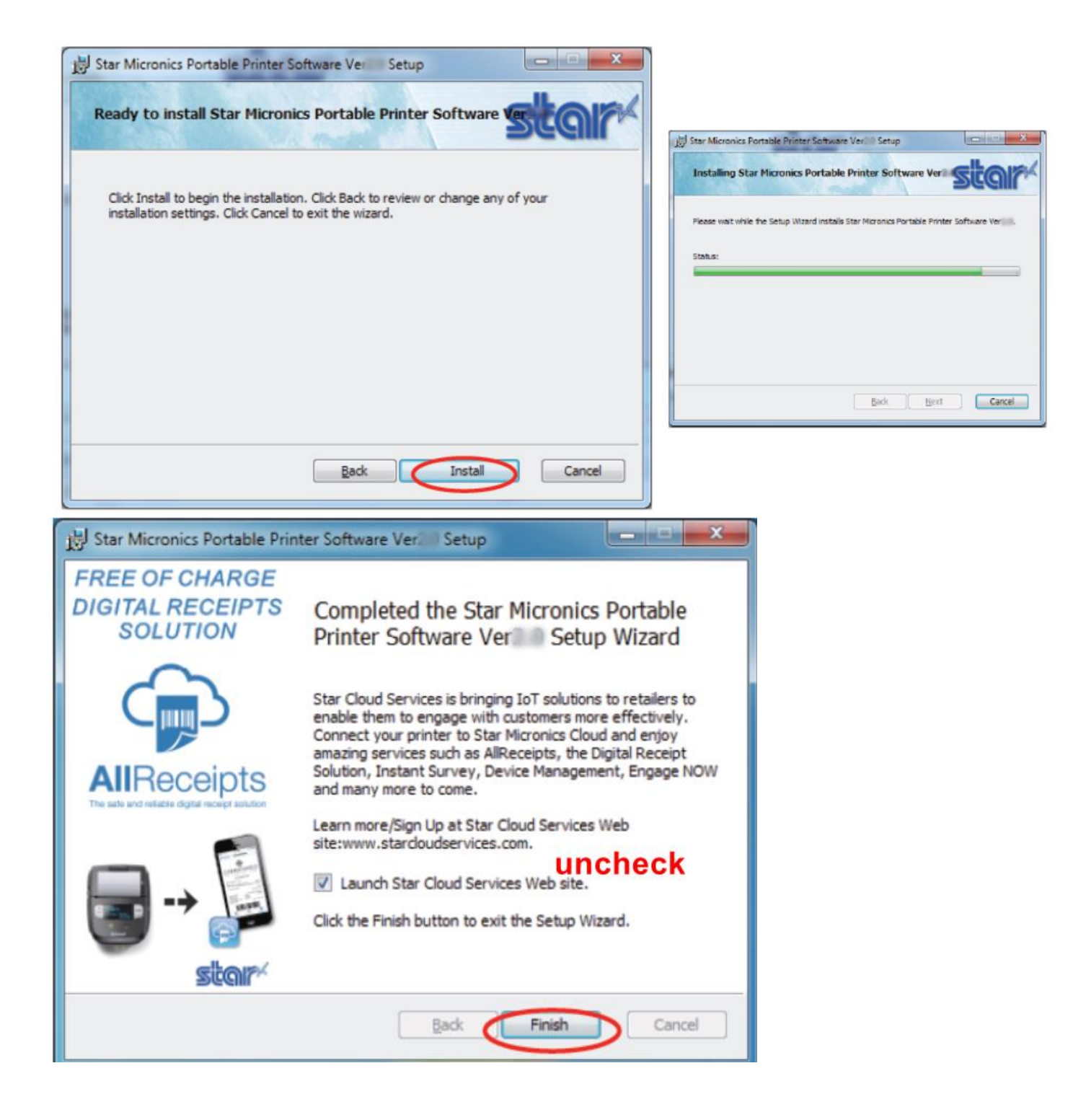

# Connect Printer SM-L300 with Window PC by USB cable. Printer will auto installation Driver Spooler in "Device and Printer"

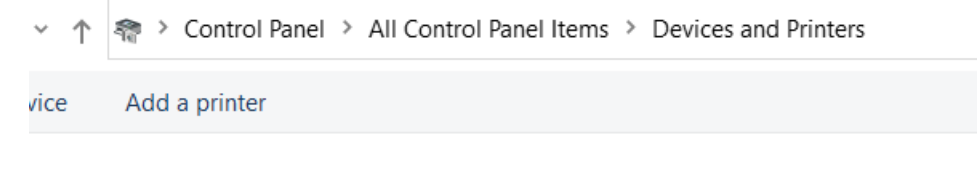

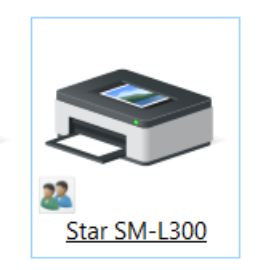

4. Right click on Printer Driver then Click "Printer Properties"

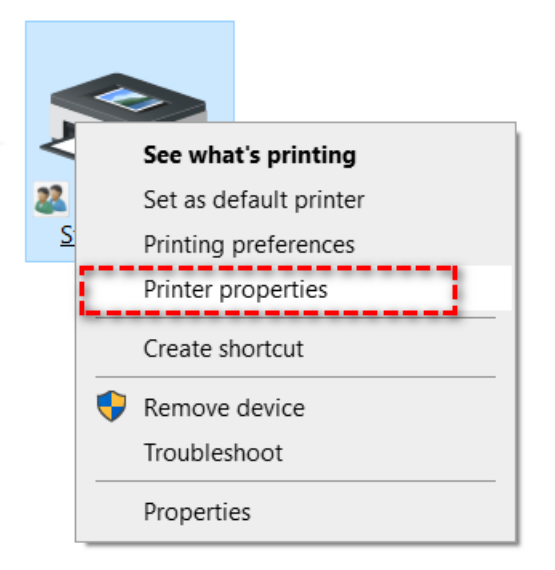

## 5. Select Tab "Star/Help"

## Click "Open Printer Utility"

Star SM-L300 Properties

 $\times$ 

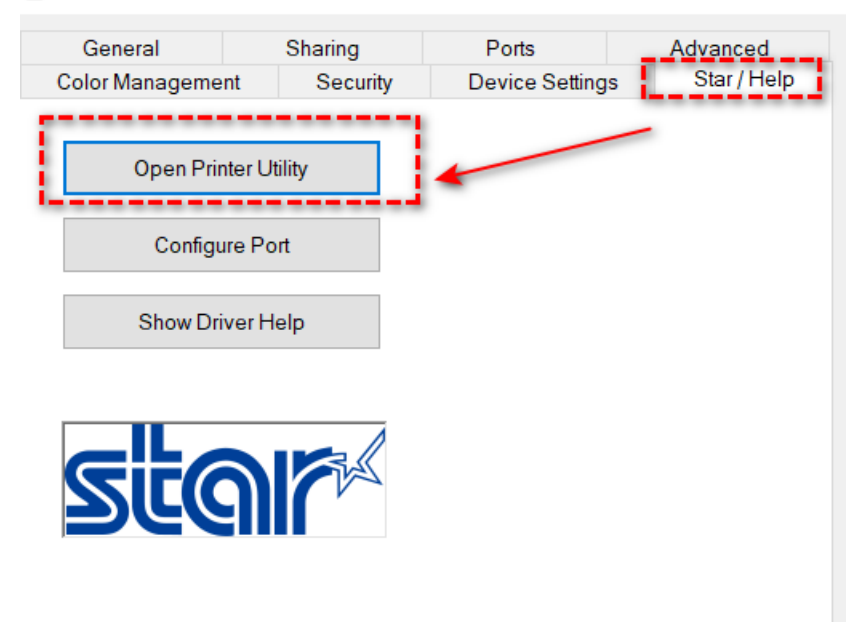

#### 6. Click OK

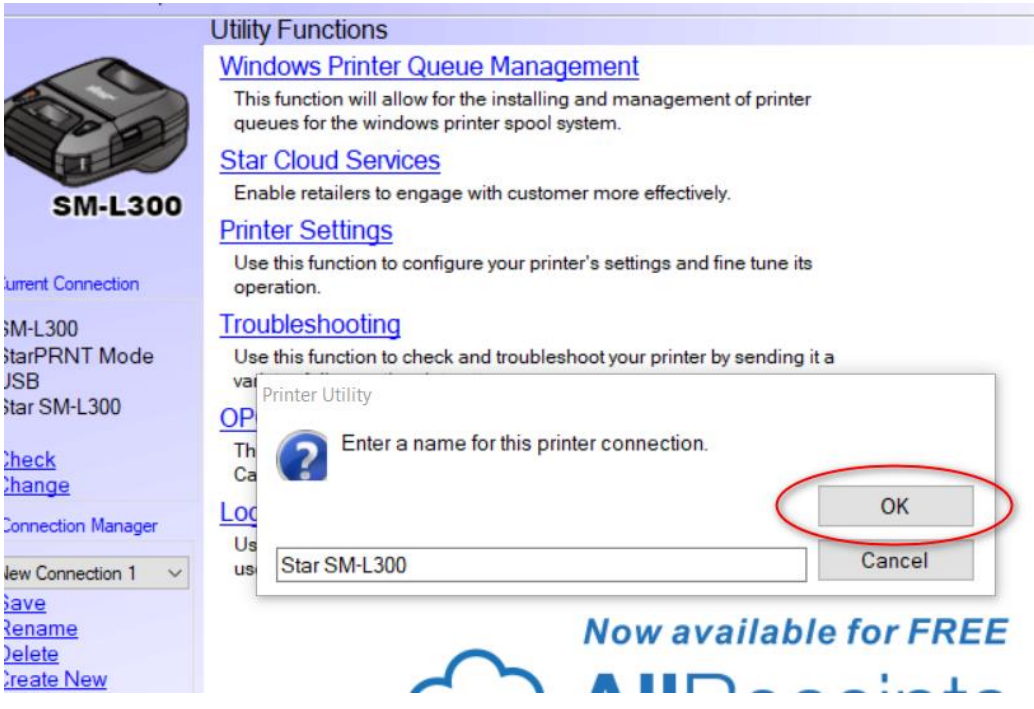

#### 7. Click Printer Setting Star Micronics Portable Printer Utility

| ile        | Tool           | Help  |                                                                          |
|------------|----------------|-------|--------------------------------------------------------------------------|
|            |                |       | Utility Functions                                                        |
|            | ~              |       | Windows Printer Queue M                                                  |
| EV.        | 00             | a     | This function will allow for the in<br>queues for the windows printer s  |
|            | THE            | 2     | Star Cloud Services                                                      |
|            | SM.            | 300   | Enable retailers to engage with                                          |
|            | 0111-1         | C     | Printer Settings                                                         |
| meni       | t Connec       | tion  | Use this function to configure yo operation.                             |
| N-L        | 300            |       | Troubleshooting                                                          |
| arP<br>SB  | RNTM           | lode  | Use this function to check and tr<br>variety of diagnostic print pattern |
| ar S       | SM-L30         | D     | OPOS                                                                     |
| <u>iec</u> | <u>k</u><br>ae |       | This function allows you to regis<br>CashDrawer devices.                 |
|            | antion Ma      | nanar | Logo Store                                                               |
| ar S       | M-L300         | v     | Use this to store your logos and useful in terms of deployment ar        |

## 8. Select Code Page = 874(Thai)

then Click Store for Store the Setting into Printer.

Kar Micronics Portable Printer Utility

- 🗆 X

| File Tool Help                     |                         |                               |                              |                   |     |
|------------------------------------|-------------------------|-------------------------------|------------------------------|-------------------|-----|
|                                    | Utility Functions > Pri | nter Settings                 |                              |                   |     |
| -                                  | Category All            |                               | ~                            | *: Default Option |     |
|                                    |                         | Black Mark Sensor             | No use *                     |                   | • ^ |
| SM-L30                             | ס                       | Character Size                | 13 dots (DBCS), 12 dots (SBC | S)*               | •   |
| Current Connection                 |                         | <u>Character Size (Kanji)</u> | 26dots *                     |                   | *   |
| SM-L300<br>StarPRNT Mode<br>JSB    |                         | Code Page                     | 874 (Thai)                   |                   | •   |
| Star SM-L300                       |                         | International Character       | USA*                         |                   | •   |
|                                    |                         | Line Feed                     | 4mm *                        |                   | •   |
| Connection Manager<br>Star SM-L300 |                         | Multi Bytes Character Code    | Simplified Chinese (GB18030) | )                 | *   |
|                                    |                         | NSB Status                    | Enable *                     |                   | •   |
|                                    | _                       | Paper Type                    | Receipt Paper*               |                   | •   |
|                                    |                         | Print Density                 | Middle Density *             |                   | •   |
|                                    | File Operations         |                               |                              |                   | *   |
|                                    | Export                  | Import                        |                              |                   |     |
|                                    | Printer Operations      |                               |                              |                   |     |
|                                    | Reset Defaults          | Print Settings                | Store                        | Reload            |     |

Click Close

## How to Select Code page Thai 874

You can have a look Programming Manual here: https://www.starmicronics.com/support/Manualfolder/StarPRNT\_cm\_en.pdf

## ESC GS t n

| [Name]   | Select code page |                                           |                |               |              |                                                                    |
|----------|------------------|-------------------------------------------|----------------|---------------|--------------|--------------------------------------------------------------------|
| [Code]   | ASCII            | ESC                                       | GS             | t             | n            |                                                                    |
|          | Hex.             | 1B                                        | 1D             | 74            | n            |                                                                    |
|          | Decimal          | 27                                        | 29             | 116           | n            |                                                                    |
| [Defined | Region]          | Spec. 1<br>For S<br>0 <u>≤</u> n <u>≤</u> | BCS<br>≦ 21, 3 | 32 <u>≤</u> n | <u>≤</u> 34, | 64 <u>≤</u> n <u>≤</u> 79, 96 <u>≤</u> n <u>≤</u> 98, n=102, 255   |
|          |                  | Spec. 2<br>For S<br>0 <u>≤</u> n <u>≤</u> | BCS<br>≦ 21, 3 | 32 <u>≤</u> n | <u>≤</u> 34, | 64 <u>≤</u> n <u>≤</u> 79, 96 <u>≤</u> n <u>≤</u> 98, n=102, n=255 |
|          |                  | Spec. 3                                   |                |               |              |                                                                    |

For SBCS

0<u>≤</u> n <u>≤</u> 15, 19 <u>≤</u> n <u>≤</u> 32, n=255

| Code Page                         |
|-----------------------------------|
| Normal*                           |
| CodePage437 (USA,Std. Europe)     |
| Katakana                          |
| CodePage437 (USA,Std. Europe)     |
| Codepage 858 (Multilingual)       |
| Codepage 852 (Latin-2)            |
| Codepage 860 (Portuguese)         |
| Codepage 861 (Icelandic)          |
| Codepage 863 (Canadian French)    |
| Codepage 865 (Nordic)             |
| Codepage 866 (Cyrillic Russian)   |
| Codepage 855 (Cyrillic Bulgarian) |
| Codepage 857 (Turkey)             |
| Codepage 862 (Israel (Hebrew))    |
| Codepage 864 (Arabic)             |
| Codepage 737 (Greek)              |
| Codepage 851 (Greek)              |
| Codepage 869 (Greek)              |
| Codepage 928 (Greek)              |
| Codepage 772 (Lithuanian)         |
| Codepage 774 (Lithuanian)         |
| Codepage 874 (Thai)               |
| Codepage 1252 (Windows Latin-1)   |
| Codepage 1250 (Windows Latin-2)   |
| Codepage 1251 (Windows Cyrillic)  |
|                                   |